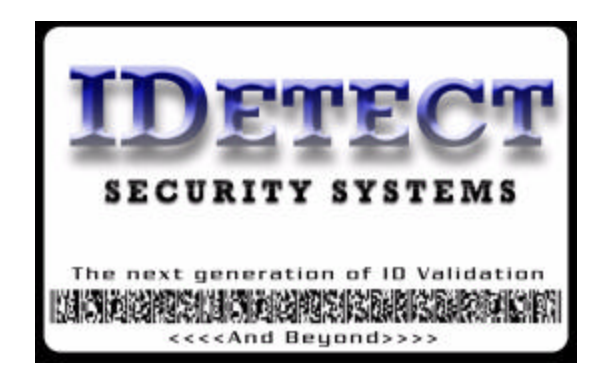

## Security Wall Rack Installation and Quick Start

Note: A licensed contractor should perform this installation to make sure it is placed on a solid sturdy part of the wall, and that proper tools are used for the drilling process.

- Leave the screen of IDetect folded down as it was shipped.
- Place the security rack on the wall in the desired position.
- Mark with a pen where the top center hole will be drilled.
- Drill the top hole with a 5/8" drill bit.
- Place the anchor supplied in the Installation Bolts package in this hole. The end of the anchor (not including the end portion of the bolt that is sticking out) should be flush with the edge of the drilled hole. Place the washer, and the nut on the bolt of the anchor, and tighten the bolt as it begins to protrude from the anchor in the hole. Make sure that the end of the anchor remains flush with the outside edge of the hole. Tighten until the bolt will not come out of the wall any more.
- Place the rack onto the wall placing the protruding bolt through the top center hole in the back of the security rack. Place the wing nut onto the top bolt and tighten.
- Place the master lock supplied through the hole in this bolt.
- Plug in the system.
- Make sure the cables are connected on the back of the computer. Connect the round power line, and the flat USB port connector into their respective port in the back of the computer. These cables are sometimes disconnected for shipping.

You may use the nuts to tighten the security rack onto the wall, but removing it at the end of the night becomes tedious.

The lock is shipped with the combination '0' '0' '0'. Please follow the directions on the back of the lock box and change the combination. Please write this combination down and keep in a safe place. The keys for the 2 bcks on the security rack are secured with a tie on the bottom of the rack. Clip the tie and store the keys in a safe place.

- If you have the IDetect Snap Shot option, plug the camera into the back of the computer into the USB port.
- If you have the IDetect License Camera Box, plug that camera into the side USB port, and then refer to the Installing License Camera Box instruction sheet.
- Turn the system on. Each system has a different power switch location, but it should be on top of the system near the screen. In some instances it may be on the right side of the system on the side of the computer. Locate yours and power the system on.
- After the system boots up, click on IDetect System Manager.
- There Username is ADMIN, and the password is 12345. More can be added later in the SETTINGS portion of the system. SETTINGS is entered by typing in the same password 12345.
- Click on Admission, and start scanning away.
- To scan an ID, place the barcode type id in the back slot of scanner with the barcode facing down towards the green light.
- Place the magnetic strip type id in the front of the scanner with the magnetic strip down into the scanner facing the green light. Swipe the license through in any direction. Slide the id quickly; this insures a more accurate scan. If the scanner beeps but nothing comes up on the screen, go to SETTINGS, password 12345, select scanner port, select the highest COM port number, select SAVE on the bottom, go to Checkin and try again.
- Follow the instructions in the Users Manual to review the system in more detail. The User manual is on the supplied CD. Place the CD into the IDetect system and click on the IDetect Manual Icon when the CD content opens on your desktop.
- If using a cash drawer from IDetect, after the system boots up, push the cash drawer card that is located on the side of the IDetect system out until you hear 2 beeps, then in again until 2 more beeps are heard. This starts the card for proper operation, and must be done every time the system is turned on.